## ePay – Print or Save Icons Missing from Toolbar

## PROBLEM

User wants to save the invoice to file or print the invoice but the icons on the toolbar to save or print are missing.

## SOLUTION

After clicking on view invoice and the invoice is displayed, right click on a blank area of the toolbar and click on **Reset Toolbars**. The missing icons will now appear and user will be able to save or print the invoice.